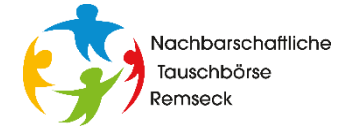

# **Inserat-Beobachter**

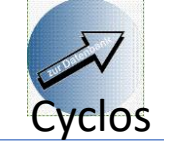

Mit dem Inserat-Beobachter kann man sich über neue Inserate (Angebote oder Nachfragen) über ein E-Mail informieren lassen. Bitte die Schritte unter A und B durchführen, um Beobachter für Angebote und Nachfragen anzulegen. Dann wie unter C beschrieben prüfen, ob in den Benachrichtigungsoptionen "E-Mail" angekreuzt ist.

### A: Anlegen eines Beobachters für Angebote

| Startseite                                    | Liste Inserat-Beobachter                   |                                                           | 3           |
|-----------------------------------------------|--------------------------------------------|-----------------------------------------------------------|-------------|
| Persönlich                                    | Inserat Beobachtername                     |                                                           |             |
| Konto                                         | Angebote                                   |                                                           | / ×         |
| Benachrichtigungen                            |                                            |                                                           |             |
| <ul> <li>Benachrichtigungsoptionen</li> </ul> | Alle auswählen Nichts auswählen            | Ausgewählte                                               | entfernen   |
| <ul> <li>Inserat-Beobachter</li> </ul>        |                                            |                                                           |             |
| Such                                          |                                            | Inserat-Beobachter einfüger                               | n Weiter    |
| <b>1.</b> Im Menü unter "Benac<br>Beobachte   | hrichtigungen" den Inserat-<br>r auswählen | <b>2.</b> "Weiter" drücken um neuen Beobachter anzulegen. |             |
| Neuer Inserat-Beobachter                      | Angebote - <b>3.</b> Als Name "Beob        | achter Angebote" eintragen                                |             |
| Die folgenden Anzeigefelder al                | ogleichen 4. Markier                       | ren sie "Angebot"                                         |             |
| Kategorie Alle                                | Kategorien                                 |                                                           |             |
| Benutzername                                  | 5                                          | <b>5.</b> Hier nichts eintrag                             | gen. Dadu   |
| Name                                          |                                            | eingeschränkt und es                                      | es wird übe |
| Preisspanne Vor                               | Bis                                        |                                                           |             |
| Suchbegrift                                   |                                            | <b>6</b> .                                                | Weiter" (   |
| -                                             |                                            | Der Beoba                                                 | chter für A |
|                                               |                                            | Weiter                                                    |             |

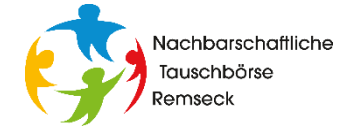

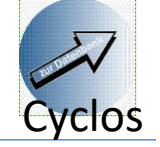

### **B: Anlegen eines Beobachters für Nachfragen**

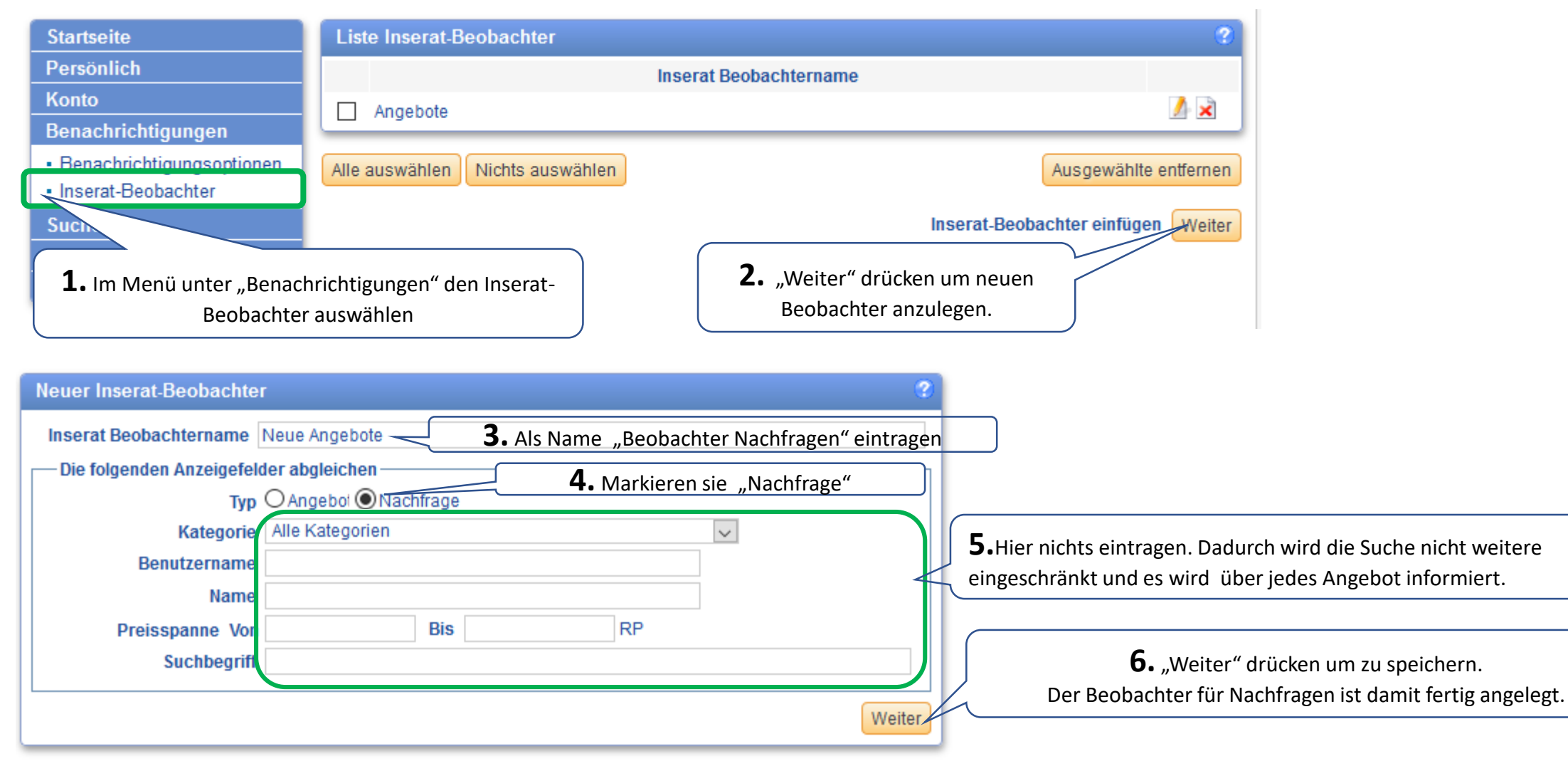

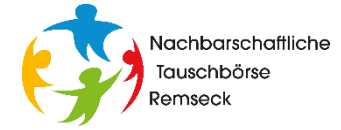

## **Inserat-Beobachter**

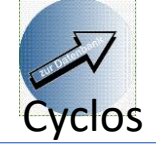

### C: Prüfen, ob in den Benachrichtigungsoptionen "E-Mail" angekreuzt ist.

| Startseite                                                           | Benachrichtigungsoptionen                      |                   | 0                                                                   |       |
|----------------------------------------------------------------------|------------------------------------------------|-------------------|---------------------------------------------------------------------|-------|
| Persönlich                                                           |                                                | E-Mail            | Cyclos-Nachricht                                                    |       |
| Konto                                                                | Nachrichten von Mitgliedern                    | $\checkmark$      |                                                                     |       |
| Benachrichtigungen                                                   | Persönliche Nachrichten von der Administration | $\checkmark$      | <b>2.</b> Prüfen ob bei E-Mail                                      |       |
| <ul> <li>Benachrichtigungsoptionen</li> </ul>                        | E-Mails von der Administration                 |                   | der Hacken gesetzt ist.                                             |       |
| Inserat-Deobachter                                                   | Zugangs-Meldungen                              |                   | Falls ja, keine weitere                                             |       |
| . he<br>H<br>Al ⊇n                                                   | Allgemeine Kontovorgänge                       | $\checkmark$      | Aktion erforderlich. Sonst                                          |       |
|                                                                      | Zahlungsvorgänge                               |                   | weiter mit Punkt 3.                                                 |       |
|                                                                      | Zahlung über externe Kommunikationswege        |                   |                                                                     |       |
|                                                                      | Inserat-Ablauf                                 |                   |                                                                     |       |
| <b>1.</b> Im Menü unter                                              | Benachrichtigungen Inserat-Beobachter          |                   | <b>3.</b> Falls E-Mail nicht                                        | ,     |
| "Benachrichtigungen"<br>die Benachrichtigungs-<br>optionen auswählen | Rechnungsvorgänge                              |                   | angekreuzt ist:                                                     | n und |
|                                                                      |                                                | <u>Alle Keine</u> | Alle Keine "Bearbeiten drucke<br>Bearbeiten Weiter Email ankreuzen. |       |

#### Beispiel für Email- Nachricht (So sieht die E-Mail aus, die vom Inserat-Beobachter verschickt wird)

| Ein neues Inserat wurde veröffentlicht und mit Ihrem Inserat-Beobachter abgestimmt, Titel: "Rasenmähen"<br>Hier klicken für weitere Details |                     |                                                                                    |   |  |  |
|----------------------------------------------------------------------------------------------------|---------------------|------------------------------------------------------------------------------------|---|--|--|
| An:                                                                                                    | Jacqueline Wahl+Be  | ernd Zimmermann                                                                    | 1 |  |  |
| Gesendet:                                                                                                    | Tue, Nov 7, 2017 u  | m 10:25                                                                            |   |  |  |
| Von:                                                                                                    | Tauschbörse Remseck |                                                                                    |   |  |  |
| Ein neue                                                                                                    | es Inserat wurde    | e veröffentlicht und mit Ihrem Inserat-Beobachter abgestimmt                       | 1 |  |  |
| Tauschbö                                                                                                    | irse Remseck        | Ein neues Inserat wurde veröffentlicht und mit Ihrem Inserat-Beobachter abgestimmt | , |  |  |
| Von                                                                                                    | 9                   | Betreff                                                                            | / |  |  |

Wenn man in Cyclos angemeldet ist, kommt man über einen Klick ins Inserat. Ist man nicht angemeldet, gelangt man zumCyclos-Anmeldebild. Nach der Anmeldung wird man automatisch zum Inserat geleitet.